# Setting SDH Transmit Parameters

This section describes how to set the transmit rate, specify the AU under test, set the payload mapping and content, and set the overhead bytes for SDH signals.

The CTS850 SDH/PDH Test Set contains independent transmitter and receiver modules. One set of parameters controls the transmitter module and another set controls the receiver module. You can set the parameters that control the transmitter independently or you can choose to link the parameters to the receiver settings.

| Tek Measurements Stopped                                                                                     | ↔ STM-1E<br>STM-1E |  |  |
|----------------------------------------------------------------------------------------------------|--------------------|--|--|
| TRANSMIT                                                                                                    | CHOICES            |  |  |
| Transmit Rate     STM-1     Electrical       Transmit Clock     Internal                                     | STM-4              |  |  |
| SDH Structure AU-4 Bulk                                                                                      | STM-1              |  |  |
| Payload Structure                                                                                            | STM-0              |  |  |
|                                                                                                    | 140 Mb/s           |  |  |
| Tx/Rx Setup Independent                                                                                      | -more-<br>1 of 2   |  |  |
| TRANSMIT 54K TX DEFECTS & POINTEIRS JITTERS APS<br>SETTINGS SETTINGS ANOMALIES & TIMING WANDER COMMANDS 1012 |                    |  |  |

Figure 3 26: Transmit Settings Menu

CTS850 SDH/PDH Test Set User Manual

### **Steps for Setting Parameters**

The sequence of steps for setting transmit parameters varies with the type of signal to be transmitted. The figures that follow show the sequence of steps required to set the transmit parameters of an SDH signal without a mapped PDH signal and an SDH signal with a mapped PDH signal. See the next section for details on setting PDH signal parameters (for example 2 Mb/s).

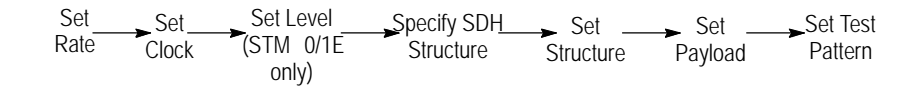

Figure 3 27: Sequence for Setting SDH Signal Parameters

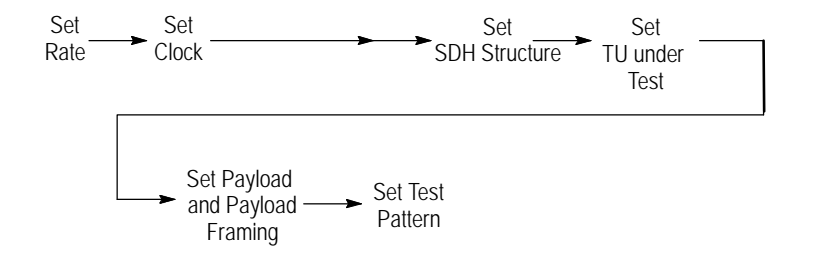

Figure 3 28: Sequence for Setting SDH Signal Parameters When Mapping a PDH Signal

### Setting the Transmit Rate

To set the transmit rate:

| Press Menu | Select Menu          | Highlight                                          | Select Choice  |
|------------|----------------------|----------------------------------------------------|----------------|
| Button     | Page                 | Parameter                                          |                |
| TRANSMIT   | TRANSMIT<br>SETTINGS | Transmit Rate<br>(see Figure 3 29<br>on page 3 74) | as appropriate |

3 72

- H Select **STM-1E or 0E**, **STM-1**, **STM-4**, **STM-0E**, or **STM-0** to transmit an SDH signal.
- H Select **2 Mb/s**, **34 Mb/s**, **140Mb/s** to transmit a PDH signal. See the next section for details on setting PDH signal parameters.
- H If your CTS 850 test set supports the **45 Mb/s** option, there is also a 45 Mb/s signal available for selection.

**NOTE**. Even though there are output connectors for both SDH and PDH signals on the CTS850 front panel, the CTS850 can transmit only one type of signal at a time.

#### Independent Transmit and Receive Settings

Generally, you can set the transmit and receive settings independently. For example, you can receive an electrical signal at the STM-1E or 0E rate while simultaneously transmitting an optical signal at the STM-4 rate.

#### **Coupling Transmit and Receive Settings**

If your application requires that the transmit settings and receive settings be identical, you can save time by coupling them together. After they are coupled, any change you make to a parameter on the TRANSMIT SETTINGS page will also be made to the corresponding setting in the RECEIVE SETTINGS page of the RECEIVE menu. The inverse is also true.

CTS850 SDH/PDH Test Set User Manual

|                                                                                                    | Available SD<br>transmit rate                                                                       | θH<br>es                            |
|----------------------------------------------------------------------------------------------------|----------------------------------------------------------------------------------------------------|-------------------------------------|
| Tek Measurements Stopped                                                                                | ٨                                                                                                   | ↔ STM-1E<br>← STM-1E                |
| Transmit Rate<br>Transmit Clock<br>Transmit Level<br>SDH Structure<br>Payload Structure<br>Test Pattern | STM-1 Electrical<br>Internal<br>0 dB<br>AU-4 Bulk<br>Bulk (Test Signal 0.181)<br>PRBS 2A23-1 Normal | STM-4<br>STM-1<br>STM-0<br>140 Mb/s |
| Tx/Rx Setup                                                                                             | Independent                                                                                         | -more-<br>1 of 2                    |
| TRANSMIT 54k FX DEFECTS &<br>SETTINGS FETTINGS ANOMAL 5                                                 | x POINTERS JITTER & A<br>S & TIMING WANDES COMM                                                     | S (more)                            |

#### Figure 3 29: SDH Transmit Rates

To couple the transmit and receive settings together from the TRANSMIT SETTINGS page:

| Press Menu | Select Menu          | Highlight   | Select Choice |
|------------|----------------------|-------------|---------------|
| Button     | Page                 | Parameter   |               |
| TRANSMIT   | TRANSMIT<br>SETTINGS | Tx/Rx Setup | Coupled       |

**NOTE**. When settings are coupled from the TRANSMIT SETTINGS page, the receive parameters are changed to match the transmit parameters. Conversely, when settings are coupled from the RECEIVE SETTINGS page, the transmit parameters are changed to match the receive parameters.

Notice that the signal status icons, in the upper-right corner of the display, changed to reflect the coupling of the settings.

CTS850 SDH/PDH Test Set User Manual

To change transmit and receive settings so that they are no longer coupled:

| Press Menu | Select Menu          | Highlight   | Select Choice |
|------------|----------------------|-------------|---------------|
| Button     | Page                 | Parameter   |               |
| TRANSMIT   | TRANSMIT<br>SETTINGS | Tx/Rx Setup | Independent   |

Notice that the signal status icons, in the upper-right corner of the display, changed to indicate that the settings are no longer coupled.

#### **Through Mode**

Use Through Mode to monitor a signal without changing it. In Through Mode, the rate and content of the transmitted signal is that of the received signal. You cannot make changes to pointers or timing, overhead bytes, or insert alarms or errors when the CTS850 is in Through Mode. Through Mode does not perform clock recovery before retransmitting the recovered signal. Through Mode is used for nonintrusive performance monitoring of the active signal.

To put the CTS850 into Through Mode:

| Press Menu | Select Menu          | Highlight   | Select Choice |
|------------|----------------------|-------------|---------------|
| Button     | Page                 | Parameter   |               |
| TRANSMIT   | TRANSMIT<br>SETTINGS | Tx/Rx Setup | Through Mode  |

To indicate when the CTS850 is in Through Mode, the transmit and receive icons at the upper-right corner of the display have an arrow linking them together and the parameters on the TRANSMIT SETTINGS page are replaced by a message stating that the CTS850 is in Through Mode (see Figure 3 30).

CTS850 SDH/PDH Test Set User Manual

To take the CTS850 out of Through Mode:

| Press Menu | Select Menu          | Highlight   | Select Choice |
|------------|----------------------|-------------|---------------|
| Button     | Page                 | Parameter   |               |
| TRANSMIT   | TRANSMIT<br>SETTINGS | Tx/Rx Setup | Independent   |

| Throu                                                                                               | ugh Mode icon                |
|----------------------------------------------------------------------------------------------------|------------------------------|
| Tek Measurements Stopped                                                                            | o Sig                        |
|                                                                                                    | CHOICES<br>Independ –<br>ent |
| The test set is in Through Mode.                                                                    |                              |
| The transmitted signal is identical to the received signal. Transmitter changes will have no effect | Coupled                      |
| in this mode.                                                                                       | Through<br>Mode              |
|                                                                                                    |                              |
| Tx/Rx Settings Through Mode                                                                         |                              |
| TRANSMIT 34K.TX DEFECT: # POINTERS JITTER#<br>SETTINGS SETTING ANOMAL 25 # TIMING WANDER            | more<br>1 of 2               |

Figure 3 30: CTS850 in Through Mode

### Setting the Transmit Clock

To specify the transmit clock:

| Press Menu<br>Button | Select Menu<br>Page  | Highlight<br>Parameter | Select Choice             |
|----------------------|----------------------|------------------------|---------------------------|
| TRANSMIT             | TRANSMIT<br>SETTINGS | Transmit Clock         | Internal                  |
|                      |                      |                        | Recovered                 |
|                      |                      |                        | External 2 Mb/s 2<br>MHz  |
|                      |                      |                        | External 1.5 Mb/s<br>BITS |

- H Select **Internal** to set the transmit clock to the internal clock.
- H Select **Recovered** to use the clock recovered from an incoming signal.
- H Select External 2 Mb/s 2 MHz to use the clock signal from an external clock input (2 Mb/s or 2 MHz) data timing reference. Attach an external 2 Mb/s or 2 MHz reference to the External Clock Input connector on the rear panel.
- H Select **External 1.5 Mb/s BITS** to use the clock signal from an external 1.5 Mb/s BITS reference.

CTS850 SDH/PDH Test Set User Manual

# Setting the Line Clock Offset

Line Clock offset is used for setting PDH Transmit Parameters. Range is  $\pm 100$  ppm.

| Press Menu<br>Button | Select Menu<br>Page | Highlight<br>Parameter | Select Choice   |
|----------------------|---------------------|------------------------|-----------------|
| TRANSMIT             | Transmit Settings   | Line Clock Offset      | Max: +100 ppm   |
|                      |                     |                        | Stress: +20 ppm |
|                      |                     |                        | Stress 20ppm    |
|                      |                     |                        | Default 0 ppm   |
|                      |                     |                        | User Defined    |

Setting the value through the front panel knob will change to support setting the full valid range.

### Setting the Transmit Level

Transmit Level is an option for STM 1E and STM 0E. Transmit Level will not be displayed for other rates.

| Press Menu<br>Button | Select Menu<br>Page  | Highlight<br>Parameter | Select Choice |
|----------------------|----------------------|------------------------|---------------|
| TRANSMIT             | TRANSMIT<br>SETTINGS | Transmit Level         | 0 dB          |
|                      |                      |                        | 6dB           |

H Select **0 dB** to set the line level to high.

H Select **6 dB** to set the line level to the cross-connect level.

CTS850 SDH/PDH Test Set User Manual

# Specifying the AU to Test

AU under test is only displayed when the input rate is STM  $\,4$  and the signal structure is 1 x AU  $\,4$ . To designate which AU to test:

| Press Menu | Select Menu          | Highlight     | Select Choice |
|------------|----------------------|---------------|---------------|
| Button     | Page                 | Parameter     |               |
| TRANSMIT   | TRANSMIT<br>SETTINGS | AU Under Test | 1, 2, 3, 4    |

CTS850 SDH/PDH Test Set User Manual

# Setting the SDH Structure

This selection sets the structure of the AU under Test (SDH input rates only). The VC4  $\,$  4c choice requires a Transmit Rate of STM  $\,$  4.

| Press Menu<br>Button | Select Menu<br>Page | Highlight<br>Parameter | Select Choice                                                     |
|----------------------|---------------------|------------------------|-------------------------------------------------------------------|
| TRANSMIT             | Transmit Settings   | Structure<br>STM 4     | VC4 4cBulk<br>AU 4Bulk<br>AU 4140 Mb/s<br>TU 3Async<br>TU 12Async |
|                      |                     | STM 1                  | AU 4Bulk<br>AU 4140 Mb/s<br>TU 3Async<br>TU 12Async               |
|                      |                     | STM 0                  | AU 3 Bulk                                                         |

| Tek Measurements Stopped                                                           | 🕞 STM-1<br>🕞 No Sig |
|------------------------------------------------------------------------------------|---------------------|
| TRANSMIT                                                                           | CHOICES             |
| Transmit Clock Internal                                                            | TUG-3:1             |
| SDH Structure         IU-12 Floating Async           TU Under Test         TUG-3:1 | TUG 3:2             |
| TU Background Fill Idle (11010101) Payload Structure                               | TUG-3:3             |
|                                                                                    | All TU-12s          |
| Tx/Rx Setup Independent                                                            |                     |
| TRANSMIT 54K TX DEFECTE & POINTERS JITTEN &<br>SETTINGS ANOMALIES & TIMING WANDER  | (more<br>1 of 2     |

Figure 3 31: Chosing TU Under Test from SDH Structure

| Tek Measurements Stopped                                                                  | [€]STM-4<br>STM-4       |
|-------------------------------------------------------------------------------------------|-------------------------|
|                                                                                           | CHOICES                 |
| Transmit Rate STM 4 Optical<br>Transmit Clock Internal                                    | VC4-4c                  |
| SDH Structure VC4-4c                                                                      | AU-4<br>Bulk            |
| Payload Structure                                                                         | AU-4<br>140 Mb/s        |
| Test Pattern PRBS 2023 – E. Normai                                                        | TU3<br>Async<br>34 Mb/s |
| Tx/Rx Setup Coupled                                                                       | TU12<br>Async<br>2 Mb/s |
| TRANSMIT 54K IX DEFECTS & POINTERS JITTER &<br>SETTINGS SETTING ANOMAL 25 & TIVING WANDES | more<br>1 of 2          |

Figure 3 32: Chosing VC 4c from SDH Structure

CTS850 SDH/PDH Test Set User Manual

### **TU Under Test**

When STM 1 is chosen as the Transmit Rate, and TU 12 or TU 3 chosen as the Structure, the TU under test selection permits the choice of the following (Selections are mutually exclusive): exclusive.

| TU 12: | TUG3: TUG3:1, TUG3:2, TUG3:3 |
|--------|------------------------------|
|        | TUG2: 1,2,3,4,5,6,7          |
|        | TU 12:1,2,3                  |
| TU 3:  | TU 3:1,2,3                   |
|        | TU3:1, TU3:2, TU3:3          |

### Setting the TU Background Fill

When STM 1 is chosen at the Transmit Rate, and TU 12 or TU 3 chosen as the SDH Structure, the TU Background Fill permits the user to select the pattern inserted into the inactive TU 12s. Supported values for TU 12 are PRBS 2^15 1 or IDLE. TU 3 background channels are always filled with the idle pattern.

# Setting the SDH Ouput

SDH Output permits the test set to transmit a valid, bulk filled SDH signal when the primary test signal is PDH. The SDH output will be displayed whenever the Transmit Rate is 140 Mb/s or less. Output rate selections are STM 4, STM 1, STM 0 and Disabled. Output type is Optical or Electrical (Electrical is not available for STM 4).

| Tek Measurements Stopped                                                                                                    | ➡]140 Mb/<br>➡]140 Mb/ |
|----------------------------------------------------------------------------------------------------|------------------------|
|                                                                                                    | CHOICES                |
| Transmit Rate 140 Mb/s<br>Transmit Clock Internal                                                                                                    | Disabled               |
| Line Clock Offset 0.0ppm<br>SDH Output Disabled                                                                                                    | STM-1                  |
| Payload Structure 2 Mb/s PCM30 CAS/CRC                                                                                                    | STM-1                  |
| 1 est Pattern       PRBS 2A23 - 1       Normal         34Mb/s Active Channel       1       Background 2A15 - 1         8Mb/s Active Channel       I       Background 2A15 - 1 | STM-0                  |
| 2Mb/s Active Channel 1 Background 2A15-1<br>Tx/Rx Setup Coupled                                                                                                    |                        |
| TRANSMIT 844 TX DEFECT: # POINTERS JITTER.#<br>SETTINGS SETTING WANDER                                                                                                    | (more<br>1 of 2        |

Figure 3 33: Choosing SDH Output

CTS850 SDH/PDH Test Set User Manual

# Setting the Payload Structure

Payload sets the signal generation base rate. Because of the number of selections available, the rate and framing parameters have been split. If the payload rate is not the same as the mapping (SDH) or transmit (PDH) rate, then multiplexing is implied.

| Table 3 | 7:TX Rates and Structures |  |
|---------|---------------------------|--|
|         |                           |  |

| TX Rate            | TX Structure                                                 | Multiplexing combinations                                                                                       |
|--------------------|--------------------------------------------------------------|----------------------------------------------------------------------------------------------------|
| STM 4<br>STM 1     | VC4 4c (only for STM 4)<br>AU 4<br>TU 12<br>TU 3<br>140 Mb/s | Bulkfill (Equipped or Unequipped<br>only)<br>2Mb/s, 64k<br>34Mb/s, 8Mb/s, 2Mb/s, 64k<br>140, 34, 8, 2 Mb/s, 64k |
| STM 0              | AU 3                                                         | Bulk Equipped & Unequipped                                                                                      |
| 140 Mb/s           | Not Applicable                                               | 34Mb/s, 8Mb/s, 2Mb/s, 64k                                                                                       |
| 34 Mb/s<br>45 Mb/s | Not Applicable                                               | 34 Mb/s, 8Mb/s, 2 Mb/s, 64k                                                                                     |
| 2 Mb/s             | Not Applicable                                               | 2Mb/s, 64k                                                                                                    |

Bulk fill of a TU 12, TU 3 or VC4 4c is not supported. To set the payload:

| Press Menu | Select Menu          | Highlight | Select Choice  |
|------------|----------------------|-----------|----------------|
| Button     | Page                 | Parameter |                |
| TRANSMIT   | TRANSMIT<br>SETTINGS | Payload   | As appropriate |

CTS850 SDH/PDH Test Set User Manual

 Table 3
 8: Payload Framing/ Source

| Payload  | Allowable choices                                                                                             |
|----------|----------------------------------------------------------------------------------------------------|
| 140 Mb/s | Framed, Unframed, External Add                                                                                |
| 34 Mb/s  | Framed, Unframed, External Add                                                                                |
| 45 Mb/s  | C Bit, M13, Unframed                                                                                          |
| 8 Mb/s   | Framed, Unframed                                                                                              |
| 2 MB/s   | Unframed, External Add Balanced, External Add<br>Unbalanced, PCM 30 CAS/CRC, PCM31 CRC, PCM 30<br>CAS, PCM 31 |
| 64k      | PCM 30 CAS/CRC, PCM31 CRC, PCM 30 CAS, PCM 31                                                                 |

When 64k is the payload, framing can also be set from the 64k Tx SETTING menu.

### Setting the Test Pattern

Test pattern is selectable when the TX payload is not an externally added signal.

Table 3 9: Test Patterns, Background Patterns

| Test Patterns | Applicable choices                                                                                               |
|---------------|----------------------------------------------------------------------------------------------------|
| PRBS 2^9 1    | STM 4;STM 1;STM 0;140Mb/s; 34 Mb/s; 8Mb/s;<br>2 Mb/s; 64k. Test Patterns: Normal (ITU); Inverted<br>(Non ITU)    |
| PRBS 2^11 1   | 140Mb/s; 34 Mb/s; 8Mb/s; 2 Mb/s; 64k. Test Patterns:<br>Normal (ITU); Inverted (Non ITU)                         |
| PRBS 2^15 1   | STM 4; STM 1; STM 0; 140Mb/s; 34 Mb/s; 8Mb/s;<br>2 Mb/s; 64k. Test Patterns: Normal (ITU); Inverted<br>(Non ITU) |
| PRBS 2^20 1   | STM 4; STM 1; STM 0; 140Mb/s; 34 Mb/s; 8Mb/s<br>2 Mb/s; 64k, Test Patterns: Normal (ITU); Inverted<br>(Non ITU)  |

CTS850 SDH/PDH Test Set User Manual

| Test Patterns     | Applicable choices                                                                                               |
|-------------------|----------------------------------------------------------------------------------------------------|
| PRBS 2^23 1       | STM 4; STM 1; STM 0; 140Mb/s; 34 Mb/s; 8Mb/s;<br>2 Mb/s; 64k, Test Patterns: Normal (ITU); Inverted<br>(Non ITU) |
| All Ones          | STM 4; STM 1; STM 0; 140Mb/s; 34 Mb/s; 8Mb/s;<br>2 Mb/s; 64k                                                     |
| All Zeros         | STM 4; STM 1; STM 0; 140Mb/s; 34 Mb/s; 8Mb/s;<br>2 Mb/s; 64k                                                     |
| 10101010          | 140Mb/s; 34 Mb/s; 8Mb/s; 2 Mb/s; 64k                                                                             |
| 1 in 8            | 140Mb/s; 34 Mb/s; 8Mb/s; 2 Mb/s                                                                                  |
| 8 bitfixed        | STM 4; STM 1; STM 0; 140Mb/s; 34 Mb/s; 8Mb/s;<br>2 Mb/s                                                          |
| 16 bitfixed       | 140Mb/s; 34 Mb/s; 8Mb/s; 2 Mb/s                                                                                  |
| 24 bitfixed       | 140Mb/s; 34 Mb/s; 8Mb/s; 2 Mb/s                                                                                  |
| TS Idle           | 64k                                                                                                    |
| 1020 Hz 0 dBm     | 64k                                                                                                    |
| Background Patter | ns                                                                                                    |
| PRBS 2^23 1       | 34Mb/s; 8Mb/s                                                                                                    |
| PRBS 2^20 1       | 34Mb/s; 8Mb/s                                                                                                    |
| PRBS 2^15 1       | 34Mb/s; 8Mb/s; 2 Mb/s                                                                                            |
| All Ones          | 34Mb/s; 8Mb/s; 2 Mb/s                                                                                            |
| All Zeros         | 34Mb/s; 8Mb/s; 2 Mb/s                                                                                            |
| 10101010          | 34Mb/s; 8Mb/s; 2 Mb/s                                                                                            |

 Table 3
 9: Test Patterns, Background Patterns (Cont.)

CTS850 SDH/PDH Test Set User Manual

### Selecting the Tx/Rx Setup

Tx/Rx Setup permits the operator to couple Transmit and Receive settings, or select Through Mode. When coupled mode is selected, from the Transmit Setting menu, applicable Transmit Settings are copied to the Receive side of the tester.

### Mapping a PDH Signal

To map a tributary signal, you first set the SDH Structure to the appropriate PDH mapping (as described in the previous section). When mapping a signal, you must also specify the payload. The payload can be either an external signal connected to the appropriate IN connector on the front panel or an internally generated signal.

When you use the TU12 Floating Async or TU3 Floating Async mapping, you must also specify the tributary unit under test and payload (see next Figure).

| Tek Measurements Stopped                                | [                                                           | STM-1E                         |
|---------------------------------------------------------|-------------------------------------------------------------|--------------------------------|
| TRANSMIT                                                |                                                             |                                |
| Transmit Rate ST<br>Transmit Clock In                   | FM 1 Electrical<br>Iternal                                  | VC4-4c<br>Bulk                 |
| Transmit Level 0<br>SDH Structure T<br>TU Under Test TU | dB<br>U <b>–12 Floating Async</b><br>UG–3:1 TUG–2:1 TU–12:1 | AU-4<br>Bulk                   |
| TU Background Fill Id<br>Payload Structure              | lle (11010101)<br>Mb/s Unframed                             | AU-4<br>140 Mb/s               |
| Test Pattern Pr                                         | KB5 ZAZ3 - E NOTITAL                                        | TU-3<br>Async<br>34 or 45 Mb/s |
| Tx/Rx Setup Co                                          | oupled                                                      | TU-12<br>Async<br>2 Mb/s       |
| SETTINGS SETTINGS ANOMAL ES                             | POINTERS JITTER & APS<br>& TIMING WANDER COMMAND:           |                                |

Figure 3 34: Mapping a Tributary Signal

CTS850 SDH/PDH Test Set User Manual

To configure the CTS850 for mapping a signal:

**1.** Set the Structure as follows:

| Press Menu<br>Button | Select Menu<br>Page  | Highlight<br>Parameter | Select Choice |
|----------------------|----------------------|------------------------|---------------|
| TRANSMIT             | TRANSMIT<br>SETTINGS | Structure              | TU12 Async    |
|                      |                      |                        | TU3 Async     |
|                      |                      |                        | 140 Mb/s      |

- H Select **TU12 Async** to map an externally supplied or internally generated 2 Mb/s or 64k signal to the transmitted signal.
- H Select **TU3 Async** to map an externally supplied or internally generated 34 Mb/s, 45 Mb/s, 8 Mb/s, 2 Mb/s or 64k signal to the transmitted signal.
- H Select **140 Mb/s** to map an externally supplied or internally generated 140Mb/s, 34 Mb/s, 45 Mb/s, 8 Mb/s, 2 Mb/s, or 64k signal to the transmitted signal.
- **2.** If the Structure is set to TU-12, specify the TU Under Test by first specifying the Tributary Unit Group (TUG) as follows:

| Press Menu Select Menu<br>Button Page |  | Highlight<br>Parameter     | Select Choice |
|---------------------------------------|--|----------------------------|---------------|
|                                       |  | TU Under Test<br>(TUG3 #n) | TUG3 #1       |
|                                       |  |                            | TUG3 #2       |
|                                       |  |                            | TUG3 #3       |
|                                       |  |                            | All TU12s     |

**3.** If TU12 Async is the selected Structure, specify the Tributary Unit (TU) as follows:

| Press Menu | Select Menu | Highlight                  | Select Choice  |  |
|------------|-------------|----------------------------|----------------|--|
| Button     | Page        | Parameter                  |                |  |
|            |             | TU Under Test<br>(TU12 #n) | as appropriate |  |

**4.** If TU3 Async is the selected Structure, specify the Tributary Unit (TU) as follows:

| Press Menu<br>Button | Select Menu<br>Page | Highlight<br>Parameter | Select Choice |
|----------------------|---------------------|------------------------|---------------|
|                      |                     | TU3                    | TU3 #1        |
|                      |                     |                        | TU3 #2        |
|                      |                     |                        | TU3 #3        |
|                      |                     |                        | All TU 3      |

- H Select TU3 #1, TU3 #2, or TU3 #3 to specify the TU Under Test.
- **5.** Specify the payload as follows:

| Press Menu | Select Menu | Highlight | Select Choice  |
|------------|-------------|-----------|----------------|
| Button     | Page        | Parameter |                |
|            |             | Payload   | as appropriate |

*NOTE.* The choices available for Payload depend on the selected *Structure.* 

#### CTS850 SDH/PDH Test Set User Manual

### Setting the Test Pattern (User selectable)

You can select a test pattern to transmit in the TU.

To specify the test pattern to transmit (the choices available for Test Pattern depend on the selected Structure):

| Press Menu | Select Menu          | Highlight    | Select Choice  |
|------------|----------------------|--------------|----------------|
| Button     | Page                 | Parameter    |                |
| TRANSMIT   | TRANSMIT<br>SETTINGS | Test Pattern | as appropriate |

- H Select **1 in 8** to set the test pattern to 10000000.
- H For PDH Payloads only, select User Word 8 bit, User Word 16 bit, or User Word 24 bit to set a test pattern different from the preset choices. If you choose User Word, the test pattern description changes to display the byte selected.

If you select User Word 8 bit/16 bit/24 bit for the test pattern, set the value of the User Word as follows:

**1.** Set the contents of the User Word Byte(s) as follows (see Figure 3 35):

| Press Menu<br>Button | Select Menu<br>Page | Highlight<br>Parameter | Select Choice              |
|----------------------|---------------------|------------------------|----------------------------|
|                      |                     | Test Pattern           | Set to 00000000            |
|                      |                     |                        | Set to 11111111            |
|                      |                     |                        | Default 10101010           |
|                      |                     |                        | EDIT BYTE/<br>Edit XX bits |

- **2.** Select **EDIT BYTE/Edit XX bits** to specify a value different from the preset choices.
- 3. Select **DONE** when you are finished editing the pattern.

| Tek Measurements Stopped                                                   | () → 2 Mb<br>() → 2 Mb       |
|----------------------------------------------------------------------------|------------------------------|
| TRANSMIT                                                                   | CHOICES                      |
| Transmit Rate 2 Mb/s<br>Transmit Clock Internal                            | AMI (Bal) Set to<br>00000000 |
| Line Clock Offset 0.0ppm                                                   | Set to                       |
| Payload                                                                    | Default<br>nframed 10101010  |
|                                                                            | Edit<br>24 bits              |
| Tx/Rx Setup Independent                                                    | Predefined<br>Patterns       |
| TRANSMIT 54K IX PATH SECTION A<br>SETTINGS SETTINGS OVERHEAD OVERHEAD COMM | WS (more 2)                  |

Figure 3 35: Editing the User Word Byte

### **Setting Overhead Bytes**

To stress test a network, you sometimes need to simulate errors or alarms. Use the controls on the Defects & Anomalies page of the TRANSMIT menu to simulate errors or alarms. As an alternative, you can edit the transport overhead and path overhead bytes directly to simulate errors, alarms, and create other stress conditions. This section describes how to use the SECTION OVERHEAD and PATH OVERHEAD pages to edit overhead bytes.

#### How to Edit an Overhead Byte

The following procedure applies to editing either section overhead or path overhead bytes. However, when editing path overhead bytes, you must specify which overhead you want to edit (VC4, VC3, or VC12) before you can edit the overhead bytes.

CTS850 SDH/PDH Test Set User Manual

To edit overhead bytes:

**1.** Display the section overhead as follows, then select the columns you wish to edit. Press MORE 2 of 2 to see the Section Overhead Page choice.

| Press Menu | Select Menu      | Highlight               | Select Choice  |
|------------|------------------|-------------------------|----------------|
| Button     | Page             | Parameter               |                |
| TRANSMIT   | Section Overhead | Showing<br>Overhead for | as appropriate |

**2.** Turn the knob to highlight the byte you want to edit. See Figure 3 36.

When editing the S1 byte (shown in next figure), entering the following bits will result in the corresponding label in the line on the Section Overhead menu called Sync. Status Message (shown in next figure). This message line, showing the assignment of bit patterns, appears in both the **Transmit menu** and, and the **Receive menu** under the **Section Overhead** tab.

#### S1 bits b5 b8 Sync. Status Message

| 0000 | Our liter United and                  |
|------|---------------------------------------|
| 0000 | Quality Unknown                       |
| 0001 | Reserved                              |
| 0010 | G.811 PRC                             |
| 0011 | Reserved                              |
| 0100 | G.812 transit                         |
| 0101 | Reserved                              |
| 0110 | Reserved                              |
| 0111 | Reserved                              |
| 1000 | G.812 local                           |
| 1001 | Reserved                              |
| 1010 | Reserved                              |
| 1011 | G.813 SETS                            |
|      | (Synchronous Equipment Timing Source) |
| 1100 | Reserved                              |
| 1101 | Reserved                              |
| 1110 | Reserved                              |
| 1111 | Do not use                            |
|      |                                       |

3 92

|                        | Tek Measurements Stopped                                                                                                    | [⊖]STM-1            |                         |
|------------------------|----------------------------------------------------------------------------------------------------|---------------------|-------------------------|
|                        | TRANSMIT                                                                                                    |                     |                         |
|                        | Transmitting STM 1 AU 4 # 1 under test<br>Showing Overhead for AU -4 #1 cols 1,4,7                                                                                                    | Reset<br>Overhead   |                         |
| Bytes you can          | External Add None<br>J0 RS Trace TEK CTS850<br>S1 Sync. Status Message G.812 Transit                                                                                                    | Set to<br>10101010  | Connet edit             |
|                        | Column 1         Column 4         Column 7           A1         11110110         42:         00101000         J0:         USER           B1:         *********         E1:         000000000         F1:         000000000                                                                                                    | Set to              | because<br>alarm is set |
|                        | D*:         00000000         D2:         00000000         D3:         00000000           H*:         *******         H2:         *******         H3:         *******           B2:         ********         H2:         ********         H3:         ********           B2:         ********         H3:         ********         H3:         ********           B2:         ********         H3:         *********         H3:         *********           D3:         00000000         D5:         00000000         D5:         00000000           D4:         000000000         D5:         000000000         D6:         000000000 | Default<br>00000000 |                         |
| S1 byte<br>selected to | D7:         00000000         D8:         00000000         D9:         00000000           D*0         00000000         D11:         00000000         D12:         00000000           F S1:         00000100         D11:         00000000         E2:         00000000                                                                                                    | EDIT BYTE           |                         |
| edit                   | TRANSMIT 54K TX PATH SECTION AP OVERHEAD COMMANDS TFO                                                                                                    | U more<br>2 of 2    |                         |

Figure 3 36: Editing the S1 Section Overhead Byte

There are several ways to edit the byte:

- H Select Reset Overhead to set all bytes in the overhead to their individual default values. However, Reset Overhead does not remove simulated error conditions that have been set using controls in the Defects & Anomalies page.
   A simulated error condition overrides the default value of the overhead byte that signals that particular error condition.
- H Select **Default (XXXXXXX)** to set the selected byte to its default value. The specific default value depends on the selected byte and on the rate and structure of the signal.
- **H** Select **EDIT BYTE** to define the byte as a value different from the preset choices.
- **3.** To edit the selected byte to a value of your choice:

| Press Menu | Select Menu | Highlight | Select Choice |
|------------|-------------|-----------|---------------|
| Button     | Page        | Parameter |               |
|            |             |           | EDIT BYTE     |

CTS850 SDH/PDH Test Set User Manual

- H Define your own byte with the buttons next to **1** and **0**. Use the left and right arrow buttons to move the cursor from one bit to the next. See Figure 3 37.
- H When you finish editing the byte, select **DONE**.

| Tek M                                                                                                   | Measurement                               | s Stop            | ped                  |        |                    |                                           |      | ↔ STM-1E |
|----------------------------------------------------------------------------------------------------|-------------------------------------------|-------------------|----------------------|--------|--------------------|-------------------------------------------|------|----------|
| - TR                                                                                                    | ANSMIT                                    |                   |                      |        |                    |                                           |      | STM-TE   |
| Transmitting STM-1E with AU-4 # 1 under test<br>Showing Overhead for AU-4 #1 cols 1,4,7<br>External Add |                                           |                   |                      |        |                    |                                           |      |          |
| r arei                                                                                                  | nai Add                                   |                   |                      | ione   |                    |                                           |      | 0        |
| A1:<br>61:<br>D1:                                                                                       | 11110110                                  | A2:<br>E1:<br>D2: | 001(<br>000(         | 01000  | C1:<br>F1:<br>D3:  | 000000001<br>000000000                    |      | $\Box$   |
| H1:<br>62:<br>D4:                                                                                       | ********                                  | H2:<br>K1:<br>D5: | ****<br>0000<br>0000 |        | H3:<br>K2<br>D6:   | 000000000<br>0000000000000000000000000000 |      |          |
| D7:<br>D10:<br>S1:                                                                                      | 00000000<br>00000000<br>000 <b>0</b> 0000 | D8:<br>D11:       | 0000<br>0000<br>0000 |        | D9:<br>D12:<br>E2: | 000000000000000000000000000000000000000   |      |          |
| TRANS                                                                                                   |                                           | POIN              | ITERS                | JITTER | 3                  | APS SECT                                  | ION  | PATH     |
| SETTIE                                                                                                  | 10s J                                     | , ® TI            | MING ,               | WANDE  | E CON              | IMANDS OVER                               | HEAD | OVERHEAD |

Figure 3 37: Editing an Overhead Byte

Editing the VC4, VC3, and VC12 Overhead Bytes

To edit the VC4, VC3 or VC12 overhead bytes:

| Press Menu<br>Button | Select Menu<br>Page | Highlight<br>Parameter | Select Choice |
|----------------------|---------------------|------------------------|---------------|
| RECEIVE              | PATH<br>OVERHEAD    | Overhead View          | VC4 Overhead  |
|                      |                     |                        | VC3 Overhead  |
|                      |                     |                        | VC12 Overhead |

NOTE. The choices available depend on the signal Structure.

If the signal Structure is set to TU-12, you can edit the V5, N2, and K4 bytes after displaying the VC12 Overhead. The J2 trace byte is fixed and cannot be edited. Note that only bits 5, 6, and 7 (the signal label bits) of the V5 byte are editable. See Table 3 10.

| Choice          |
|-----------------|
| Unequip (000)   |
| Equipped (001)  |
| Async (010)     |
| Bit Sync (011)  |
| Byte Sync (100) |
| Reserved (101)  |
| TSS4 (110)      |
| VC AIS          |

Table 3 10: Choices for Bits 5, 6, and 7 of the V5 Byte

#### Bytes You Cannot Edit

Certain bytes in the section overhead and path overhead cannot be edited in the SECTION OVERHEAD or PATH OVERHEAD pages. These uneditable bytes have calculated values that are based on the payload and signal structure (see Table 3 11).

Table 3 11: Overhead Bytes That Cannot Be Edited

| Overhead Byte | Function                  |
|---------------|---------------------------|
| B1            | Section level parity byte |
| B2            | MS level parity byte      |
| B3            | Path level parity byte    |
| G1            | Path status               |

CTS850 SDH/PDH Test Set User Manual

| Overhead Byte | Function                     |  |
|---------------|------------------------------|--|
| H1, H2, H3    | Identify location of payload |  |
| H4            | Multiframe indicator         |  |

| Table 5 II. Overhead Dytes that cannot be Luited (cont.) |
|----------------------------------------------------------|
|----------------------------------------------------------|

The bytes that cannot be edited are marked with a line of asterisks on the SECTION OVERHEAD or PATH OVERHEAD pages (see Figure 3 36 on page 3 93).

In addition, there are bytes you may not be able to edit depending on parameter settings in the CTS850. As shown in Figure 3 36, a short text string replaces the binary values in the byte field of the SECTION OVERHEAD and PATH OVERHEAD pages when a byte cannot be edited. Table 3 12 shows the affected bytes, the text string, and a description of the parameter setting that prevents the byte from being edited.

Table 3 12: Bytes You Cannot Edit Due to Parameter Settings

| Section and<br>Path Overhead<br>Byte(s)     | Text String that<br>Replaces the<br>Binary Values | Parameter Setting Affecting<br>Byte-Edit Capability        |
|---------------------------------------------|---------------------------------------------------|------------------------------------------------------------|
| A1, A2                                      | LOF SET                                           | Loss of Frame Failure is being<br>simulated                |
| D1, D2, D3                                  | EXT ADD                                           | RS Data Communication Chan-<br>nel External Add is enabled |
| K1, K2                                      | MS AIS SET                                        | MS AIS is being simulated                                  |
|                                             | RDI SET                                           | MS RDI is being simulated                                  |
| D4, D5, D6, D7,<br>D8, D9, D10, D11,<br>D12 | EXT ADD                                           | MS Data Communication Chan-<br>nel External Add is enabled |
| S1                                          | REI SET                                           | MS REI is being simulated                                  |

| Section and<br>Path Overhead<br>Byte(s) | Text String that<br>Replaces the<br>Binary Values | Parameter Setting Affecting<br>Byte-Edit Capability |  |
|-----------------------------------------|---------------------------------------------------|-----------------------------------------------------|--|
| G1                                      | HP RDI SET                                        | HP RDI is being simulated                           |  |
|                                         | HP REI SET                                        | HP REI is being simulated                           |  |
| All path overhead bytes set to ones     | AU AIS SET                                        | AU AIS is being simulated                           |  |

| Table 5 12. Dytes Tou Califiot Luit Due to Faralifeter Settings (Colli | Table 3 | 12: Bytes | You Cannot | Edit Due to | Parameter | Settings | (Cont |
|------------------------------------------------------------------------|---------|-----------|------------|-------------|-----------|----------|-------|
|------------------------------------------------------------------------|---------|-----------|------------|-------------|-----------|----------|-------|

#### Editing the J1 Path Trace Byte

The J1 Path Trace Byte carries a fixed-length, 16 or 64-byte string intended for sending user messages. The Path Trace Byte is a string consisting of ASCII characters (rather than the ones and zeros used to edit the other overhead bytes); the 16 byte format includes a CRC byte. 16 byte and 64 byte are two different formats.

To edit the J1 Path Trace Byte:

**1.** Display the Path Trace Byte as follows:

| Press Menu<br>Button | Select Menu<br>Page | Highlight<br>Parameter | Select Choice  |
|----------------------|---------------------|------------------------|----------------|
| TRANSMIT             | PATH<br>OVERHEAD    | J1 byte                | Reset Overhead |
|                      |                     |                        | 64 byte Format |
|                      |                     |                        | 16 byte Format |
|                      |                     |                        | Edit Trace     |
|                      |                     |                        | Default Trace  |

The text string USER is shown in place of the actual byte value. There are five ways you can change the Path Trace message.

H Select **Reset Overhead** to set all bytes in the path overhead to their default values.

CTS850 SDH/PDH Test Set User Manual

**NOTE**. Reset Overhead does not remove simulated error conditions that have been set using controls in the Defects & Anomalies page.

- H Select **Null Trace** to set all the J1 bytes in the string to the null character.
- H Select **Default Trace** to set the J1 byte string to the default string "Tektronix CTS 850 SDH Test Set, hello, bonjour, guten tag."
- H Select **Default 64 Byte** to set the J1 byte string to the default string "Tektronix CTS 850 SDH Test Set, hello, bonjour, guten tag."
- H Select **User Trace** to set the J1 byte string to a string you can enter using the EDIT TRACE function.
- H Select **Default 16 Byte** to set the J1 byte string to the string "Tek CTS 750" padded with spaces and ending with a carriage return/line feed.
- H Select EDIT TRACE to define your own text string.
- **2.** Select **EDIT TRACE** to edit the path trace message (see Figure 3 38).

The string can contain a maximum of 64 characters, including spaces.

3. Select **DONE** when you have completed entering the string.

CTS850 SDH/PDH Test Set User Manual

| TRANSMIT                                                                                                    |                   |
|----------------------------------------------------------------------------------------------------|-------------------|
|                                                                                                    | CHOICES           |
| Transmitting STM 1 AU 4 # 1 under test                                                                      | Reset             |
| Overhead View VC4 Overhead                                                                                  | Overhead          |
| External Add None                                                                                           |                   |
| C2 Signal Label TUG Structure                                                                               | 64–Byte<br>Format |
| Path Overhead Path Trace Message<br>J1: USER(G4) → This is a Tektronix CTS8<br>E3: ******** 50 SDH Test Sel | 16-Byte<br>Format |
| C2: 00000010 %,<br>G1: ****000*<br>F2: 00000000<br>H4: 000000*                                              | EDIT<br>TRACE     |
| K3: 01010001<br>K3: 01010111<br>N1: 00000000                                                                | -more-<br>1 of 2  |
| TRANSMIT 54k TX PATH SECTICN APS OVERHEAD<br>SETTINGS SETTINGS OVERHEAD OVERHEAD COMMANDS TEST              | -more-<br>2 of 2  |

Figure 3 38: Editing the J1 Path Trace Byte

#### Adding DCC and User Channel Overhead Bytes

You can add data generated by an external protocol analyzer into the Data Communication Channel (DCC) and User Channel. The data from the protocol analyzer is added through the Overhead Add/Drop Port located on the rear panel. See *Appendix G* for detailed information on the port pin assignments.

To add external data into the DCC:

**1.** Connect an external protocol analyzer to the CTS850 using the Overhead Add/Drop Port on the rear panel of the CTS850.

#### CTS850 SDH/PDH Test Set User Manual

2. To configure the CTS850 to add the external data bytes:

| Press Menu<br>Button | Select Menu<br>Page | Highlight<br>Parameter | Select Choice   |
|----------------------|---------------------|------------------------|-----------------|
| TRANSMIT             | SECTION<br>OVERHEAD | External Add           | None            |
|                      |                     |                        | D1 D3           |
|                      |                     |                        | D4 D12          |
|                      |                     |                        | F1              |
|                      |                     |                        | E1              |
|                      |                     |                        | E2              |
|                      |                     |                        | E1 from Handset |
|                      |                     |                        | E2 from Handset |

- H Select None if you do not want to add external data.
- H Select **D1 D3** to add data, generated by an external protocol analyzer, to the D1 D3 bytes of the DCC.
- H Select **D4 D12** to add data, generated by an external protocol analyzer, to the D4 D12 bytes of the DCC.
- H Select **F1** to add data, generated by an external protocol analyzer, to the F1 byte of the DCC.

As soon as you select which bytes to add data to, the CTS850 displays the words EXT ADD as the value for the selected bytes (see Figure 3 39).

CTS850 SDH/PDH Test Set User Manual

| Tek Measuremen                                                                                   | ts Stopped                                  |                                               | G STM-1E         |
|--------------------------------------------------------------------------------------------------|---------------------------------------------|-----------------------------------------------|------------------|
| TRANSMIT                                                                                         |                                             |                                               | © 2 MD/3         |
| Transmitting ST<br>Showing Overhea                                                               | M 1E AU 4.#<br>ad for AU-4.#*               | 1 under test<br>I cols 1,4,7                  | None             |
| J0 RS Trace<br>S1 Sync. Status M                                                                 | Essage Quality                              | <b>-D3</b><br>5850<br>Unknown                 | D1-D3            |
| Column 1<br>A1 11110110<br>81: ********                                                          | Column 4<br>A2: 00101000<br>E1: 00000000    | Column 7<br>J0: USER<br>F1: 00000000          | D4-D12           |
| D : EXTADD<br>H': ********<br>52: ********<br>D4: 00000000                                       | H2: *******<br>K1: 00000000<br>D5: 00000000 | H3: ********<br>K2 00000000<br>D6: 00000000   | F1               |
| D7: 00000000<br>D10 00000000<br>S1: 00000000                                                     | D3: 00000000<br>D11: 00000000<br>00000000   | D9: 00000000<br>D12: 00000000<br>E2: 00000000 | -more-<br>1 of 2 |
| TRANSMIT 54K IX PATH SECTION APS OVERHEAD TOTO<br>SETTINGS SECTION OVERHEAD COMMANDS TEST 2 of 2 |                                             |                                               |                  |

Figure 3 39: Adding Data into the DCC

To add external data into the User Channel:

- **1.** Connect an external protocol analyzer to the CTS850 using the Overhead Add/Drop Port on the rear panel of the CTS850.
- 2. To configure the CTS850 to add the external data byte:

| Press Menu<br>Button | Select Menu<br>Page | Highlight<br>Parameter | Select Choice |
|----------------------|---------------------|------------------------|---------------|
| TRANSMIT             | PATH<br>OVERHEAD    | External Add           | None          |
|                      |                     |                        | F2            |

**NOTE**. The F2 byte cannot be externally generated for VC3 Overhead. However, the F2 byte can be edited from the PATH OVERHEAD page.

- H Select None if you do not want to add external data.
- H Select **F2** to add data, generated by an external protocol analyzer, to the User Channel.

CTS850 SDH/PDH Test Set User Manual

As soon as you select F2, the CTS850 displays the words EXT ADD as the value for F2 (see Figure 3 40).

| Tek Measurements Stopped                                                                                                    | G STM-1E<br>2 Mb/s |
|----------------------------------------------------------------------------------------------------|--------------------|
| TRANSMIT                                                                                                    | CHOICES            |
| Transmitting STM_1E       AU_4#_1_under test         Overhead View       VC4 Overhead                                                                                                    | None               |
| External Add F2 User Byte                                                                                                    |                    |
| C2 Signal Laber Equipped Non-specific                                                                                                    | F2                 |
| $ \begin{array}{c c} \mbox{Path Overhead} & \mbox{Path Trace Messaee} \\ \hline \mbox{USER (64)} & \longrightarrow & \mbox{Ihis is a lektronix CIS8} \\ \hline \mbox{S0000001} & & \mbox{S000000} \\ \hline \mbox{S1} & \times \times \times \times \times \times \times \\ \hline \mbox{S2} & \mbox{F31} & \mbox{O000000} \\ \hline \mbox{S2} & \mbox{F31} & \mbox{O000000} \\ \hline \mbox{S2} & \mbox{O0000000} \\ \hline \mbox{S3} & \mbox{O0000000} \\ \hline \mbox{S4} & \mbox{O0000000} \\ \hline \mbox{S4} & \mbox{O0000000} \\ \hline \mbox{S4} & \mbox{O00000000} \\ \hline \mbox{S4} & \mbox{O000000000} \\ \hline \mbox{S4} & \mbox{O0000000000000000} \\ \hline \mbox{S4} & O000000000000000000000000000000000000$ |                    |
| TRANSMIT SHAK IX PATH SECTION APS OVERHEAD                                                                                                    | U more<br>2 of 2   |

Figure 3 40: Adding Data into the User Channel

### **Trace Settings**

The Trace Settings page available from the TRANSMIT Menu permits Trace Mismatch comparisons. This function is used for continuity testing. The J0 RS Trace can be chosen from the Section Overhead page of the TRANSMIT menu.

Table 3 13: Transmit TRACE SETTINGS Choices

| Overhead<br>Testing | Choices                                                                                                    |
|---------------------|----------------------------------------------------------------------------------------------------|
| Trace Select        | Selects the trace for which information will be displayed.<br>Valid selections depend on the current transmit and<br>receive configurations. Values: J0, J1, J2 |
| TX Trace            | This displays the current TX trace.                                                                                                    |

3 102

| Table 3 | 13: Transmit | TRACE | SETTINGS | Choices | (Cont.) |
|---------|--------------|-------|----------|---------|---------|
|         |              |       |          |         | ··· · / |

| Overhead<br>Testing | Choices                                                                                                    |
|---------------------|----------------------------------------------------------------------------------------------------|
| RX Trace            | This displays the current RX trace. The display will be be updated as new data is received.                                                                                                    |
| Expected Trace      | This field displays the trace value used for trace mismatch comparisions. The user may edit the expected value trace, or copy the value from the value being transmitted or received. The J0 RS Trace can be chosen in the Section Overhead page of the TRANSMIT menu. |

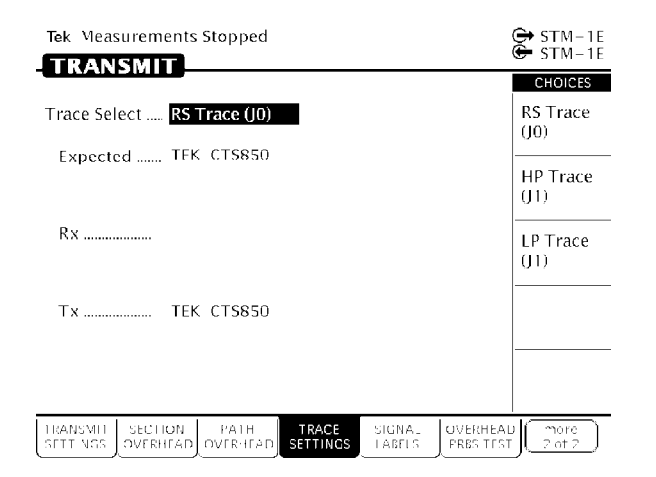

Figure 3 41: Choosing TRACE SETTINGS

CTS850 SDH/PDH Test Set User Manual

### **Signal Labels**

The Signal Labels page available from the TRANSMIT Menu permits selection of the C2 HP Signal Label. The different Signal Label settings have a dependance on the menus accessible from **TRANSMIT, Transmit Setting, SDH Structure** choices (STM 4: VC4 4c Bulk, AU 4 Bulk, AU 4 140 Mb/s, TU 3 Async 34 Mb/s, TU 12 Async 2 Mb/s) and the **TRANSMIT, Path Overhead, C2 Signal Label** choices (Unequipped; Equipped; TUG; TU n; 34 Mb/s; 140 Mb/s; ATM; MAN (DQDB); FDDI; 0.181; VC AIS).

The C2 HP Signal Label choice (VC4 Overhead) is enabled when the HP Signal Label Mismatch Detection choice enabled at the RECEIVE, Analysis Config page. The C2 LP Signal Label choice (VC3 Overhead, TU3 Mapped) is enabled when the LP Signal Label Mismatch Detection choice enabled at the RECEIVE, Analysis Config page. The C2 V5 Signal Label choice (VC12 Overhead, TU12 Mapped) is enabled when the LP Signal Label Mismatch Detection choice enabled at the RECEIVE, Analysis Config page.

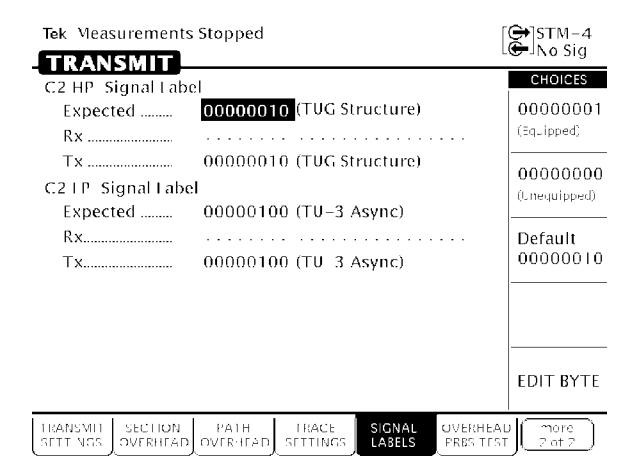

Figure 3 42: Choosing SIGNAL LABELS

3 104

### **Overhead PRBS Test**

The Overhead PRBS Test page available from the TRANSMIT Menu permits PRBS insertion into a selected overhead byte. This function is used for continuity testing.

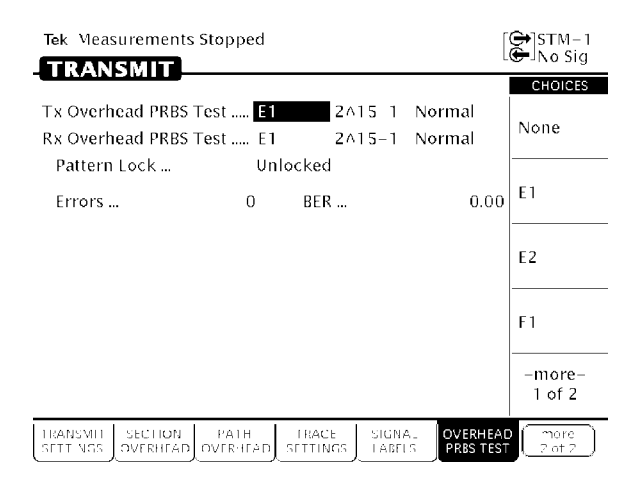

Figure 3 43: Choosing OVERHEAD PRBS TEST

| Overhead<br>Testing      | Choices                                                                                                    |
|--------------------------|----------------------------------------------------------------------------------------------------|
| TX Overhead<br>PRBS Test | Sets up PRBS insertion into a selected overhead byte for<br>continuity testing. Three fields select the byte, PRBS<br>pattern, and pattern inversion. Byte selections: None,<br>D1 D3, D4 D12, E1, E2, F1, F2. Patterns: PRBS15,<br>PRBS20, PRBS23. Inversion: Standard, Inverted. |
| RX Overhead<br>PRBS Test | Sets up PRBS insertion into a selected overhead byte for<br>continuity testing. Three fields select the byte, PRBS<br>pattern, and pattern inversion. Byte selections: None,<br>D1 D3, D4 D12, E1, E2, F1, F2. Patterns: PRBS15,<br>PRBS20, PRBS23. Inversion: Standard, Inverted. |

CTS850 SDH/PDH Test Set User Manual

3 106